### PRÉSENTATION DES TÉLÉSERVICES DU COMPTE ASSURÉS AMELI

Pas-à-pas Juin 2019

### PERTE, VOL, DYSFONCTIONNEMENT DE CARTE VITALE

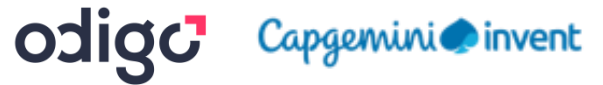

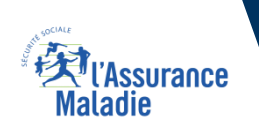

.-

12 12

## Disponibilité du téléservice sur les différents appareils

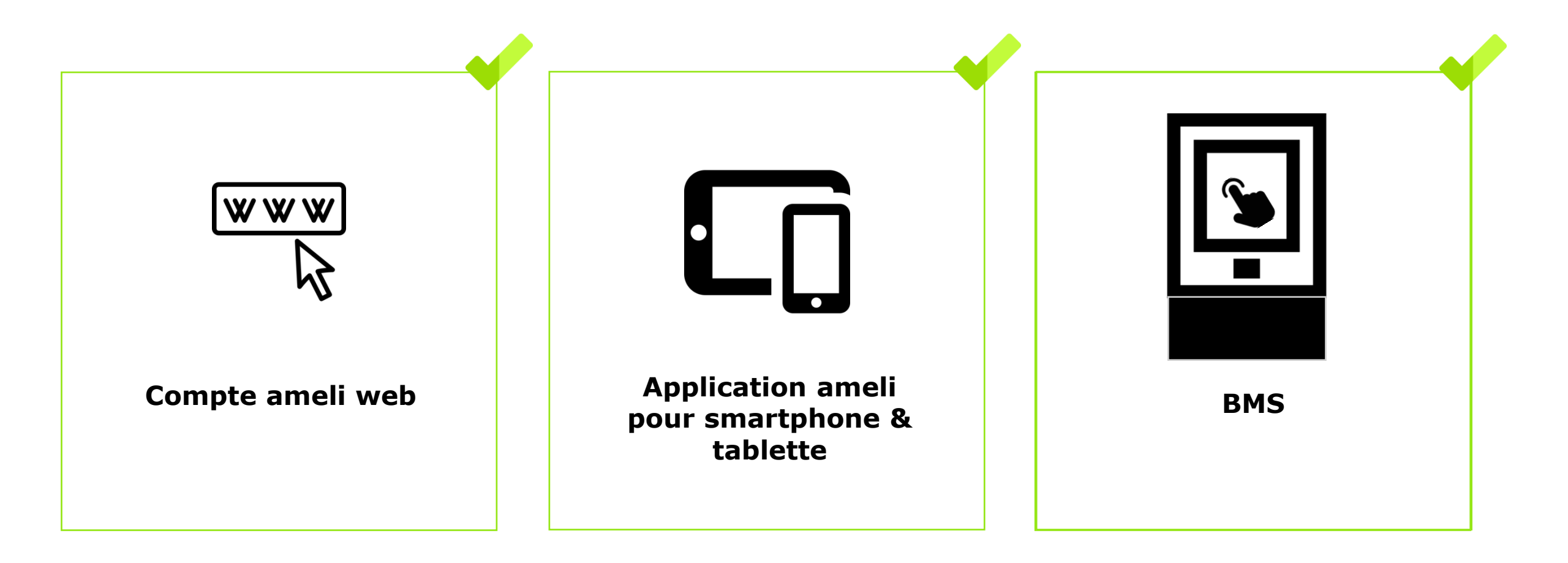

KI (Assurance Maladie

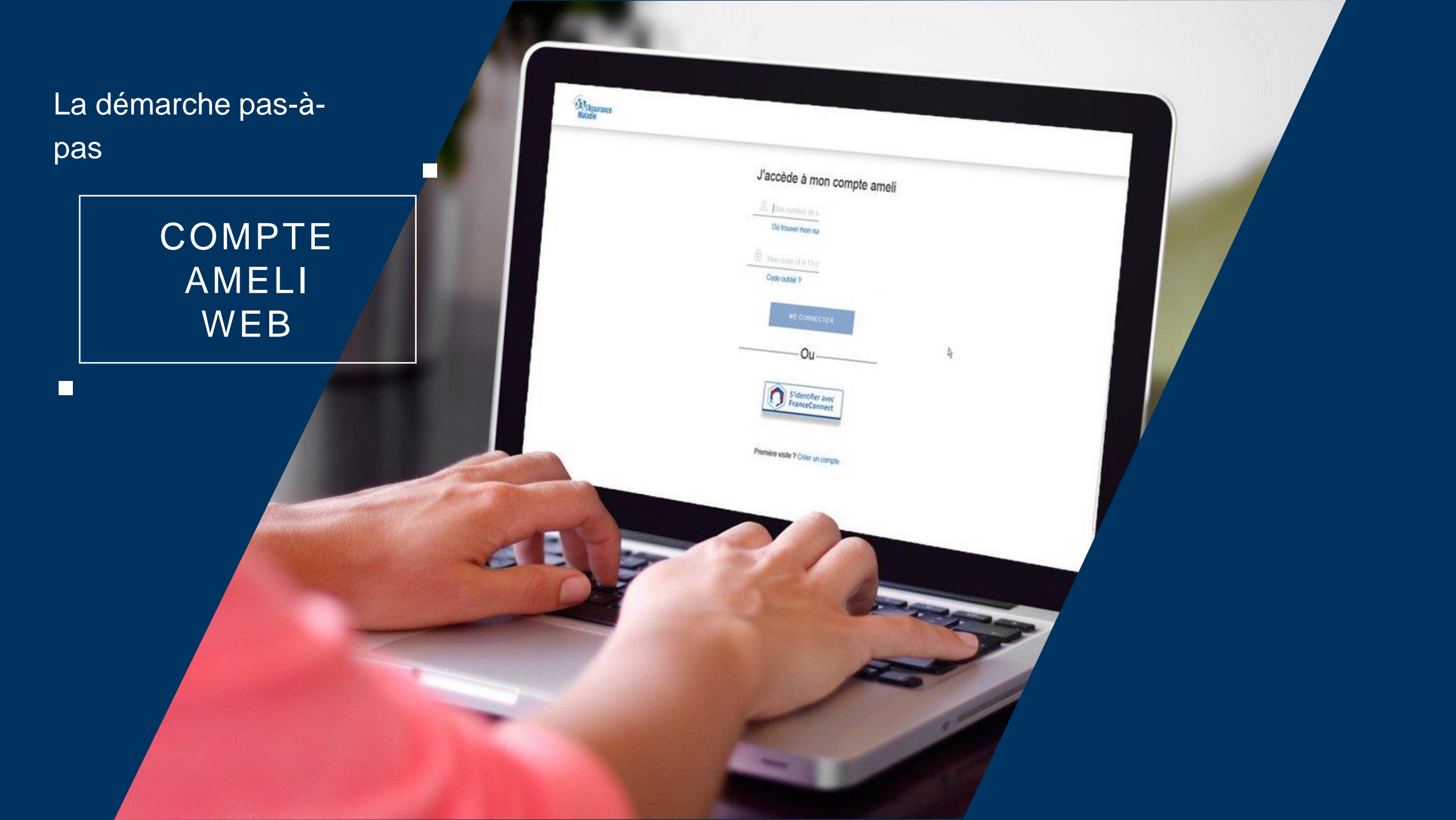

# La démarche pas-à-pas : étape préalable

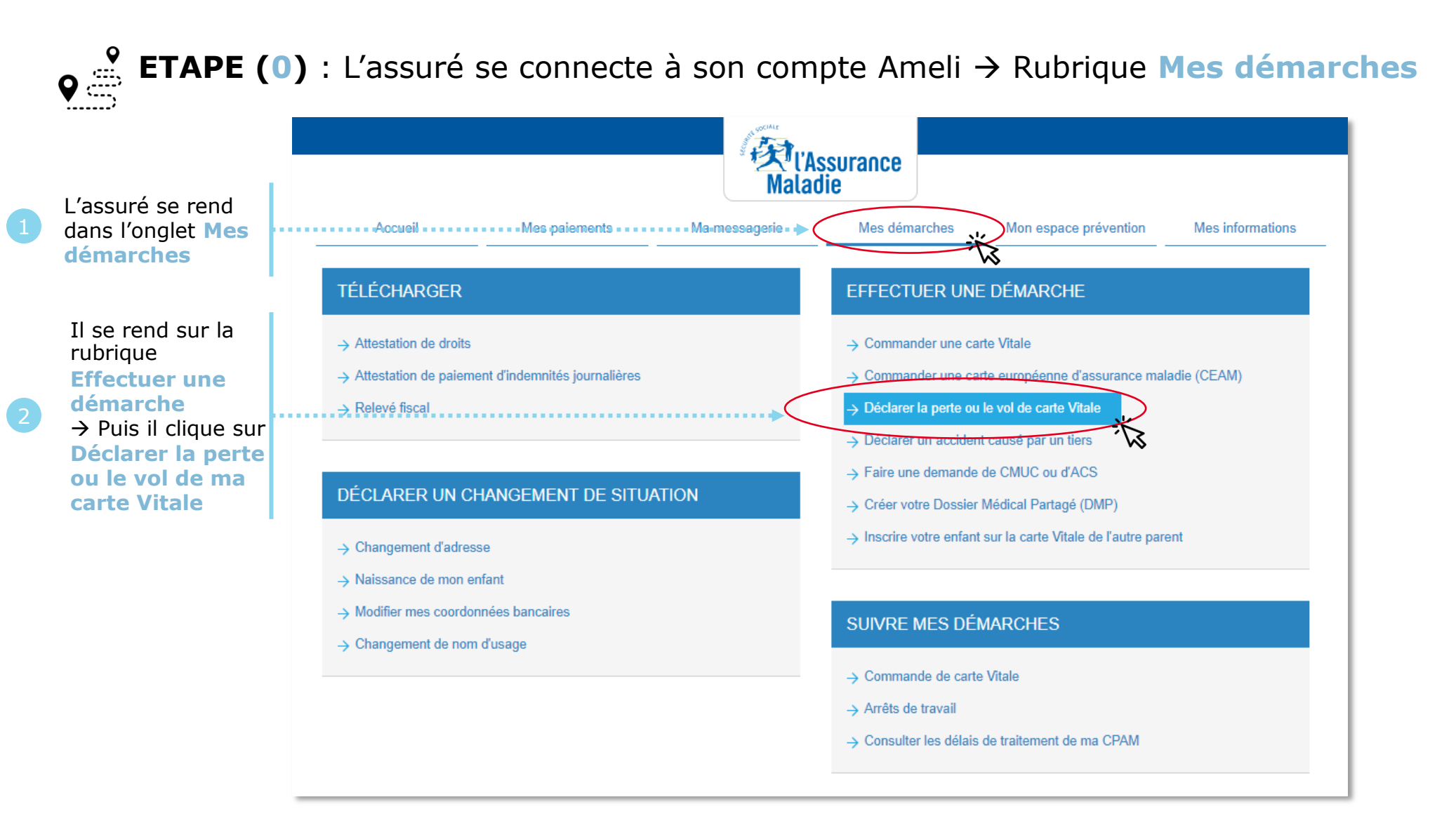

ssurance

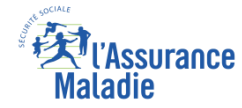

## La démarche pas-à-pas : étape 1/2

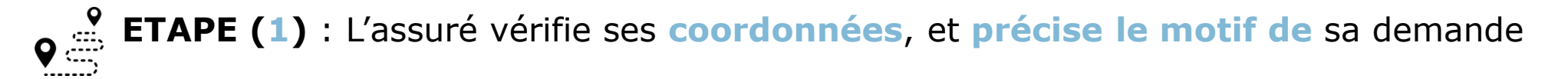

| 1                                                                                                    |  |   | Accueil Mes pai                                                                                                    | ements Ma messagerie             | Mes démarches | Mon espace prévention  | Mes informations |   |         |               |
|----------------------------------------------------------------------------------------------------|--|---|----------------------------------------------------------------------------------------------------|----------------------------------|---------------|------------------------|------------------|---|---------|---------------|
| L'assuré<br>sélectionne le<br>bénéficiaire<br>concerné                                                    |  |   | DÉCLARER LA PERTE OU LE VOL DE CARTE VITALE (OBTENIR UNE NOUVELLE CARTE)                                                                                                    |                                  |               |                        |                  |   |         |               |
|                                                                                                    |  |   | Ma declaration de perte ou vol concerne :                                                                                                    |                                  |               |                        |                  |   |         |               |
|                                                                                                    |  |   | 29/03/1990                                                                                                    |                                  |               |                        |                  |   |         |               |
|                                                                                                    |  |   | Je déclare sur l'honneur le motif suivant :                                                                                                    |                                  |               | L'assuré d             | choisit le       |   |         |               |
|                                                                                                    |  |   |                                                                                                    | •                                |               | motif de sa<br>demande |                  | 2 |         |               |
|                                                                                                    |  |   | le dysfonctionnement                                                                                                    |                                  |               |                        |                  |   |         |               |
| L'assuré s'engage à<br>restituer l'ancienne<br>carte. Il est<br>également informé<br>que la validation de |  |   | Adresse postale de résidence :                                                                                                    |                                  |               |                        |                  |   |         |               |
|                                                                                                    |  |   | 226 AV FELIX FAURE 69003 LYON<br>Votre nouvelle carte Vitale sera envoyé                                                                                                    | ée par courrier à cette adresse. |               |                        |                  |   |         |               |
|                                                                                                    |  | 3 | Je m'engage à restituer l'ancienne carte Vitale à ma caisse d'Assurance Maladie si je la retrouvais. Je comprends que cette action entraînera<br>la désactivation immédiate de la carte actuelle. |                                  |               |                        |                  |   |         |               |
| cette déclaration                                                                                         |  |   |                                                                                                    |                                  |               |                        |                  |   |         | Il clique sur |
| désactivera                                                                                               |  |   |                                                                                                    | RETOUR                           | CONTINUE      | ER 🚽                   |                  |   | ••••• • | Continuer     |
| carte actuelle                                                                                            |  |   |                                                                                                    |                                  |               |                        |                  |   |         |               |

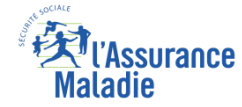

# La démarche pas-à-pas : Suite à sa demande

### Une confirmation de la prise en compte de sa demande s'affiche

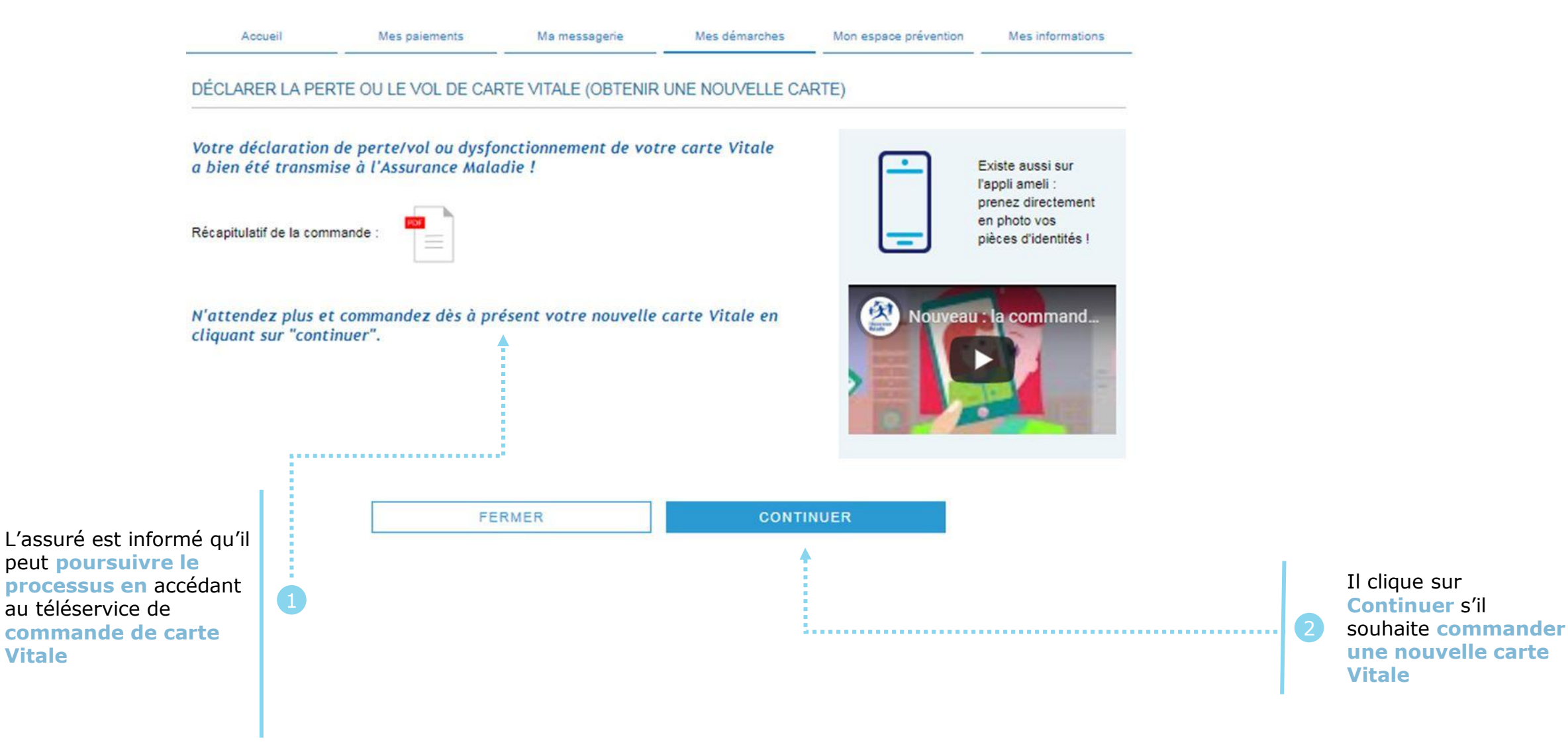

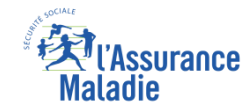

# La démarche pas-à-pas – Terminaison de la démarche

## **X** TRAITEMENT DE LA DÉCLARATION DE PERTE, VOL, DYSFONCTIONNEMENT DE CARTE VITALE

- La prise en compte de la déclaration de perte, vol ou dysfonctionnement de carte Vitale est immédiate via le compte ameli :
  - La carte est automatiquement invalidée suite à la déclaration
  - L'assuré peut ensuite directement commander sa carte Vitale sur le compte Ameli
- En fin de démarche, l'assuré reçoit un accusé de réception dans la messagerie de son compte Ameli

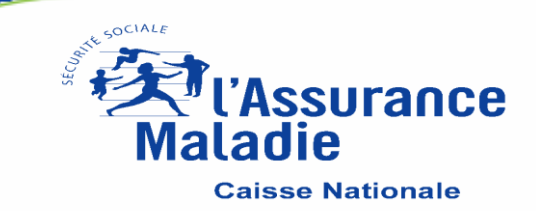